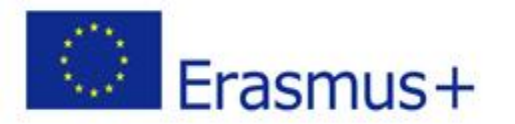

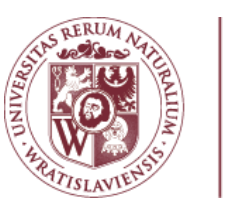

Uniwersytet Przyrodniczy we Wrocławiu

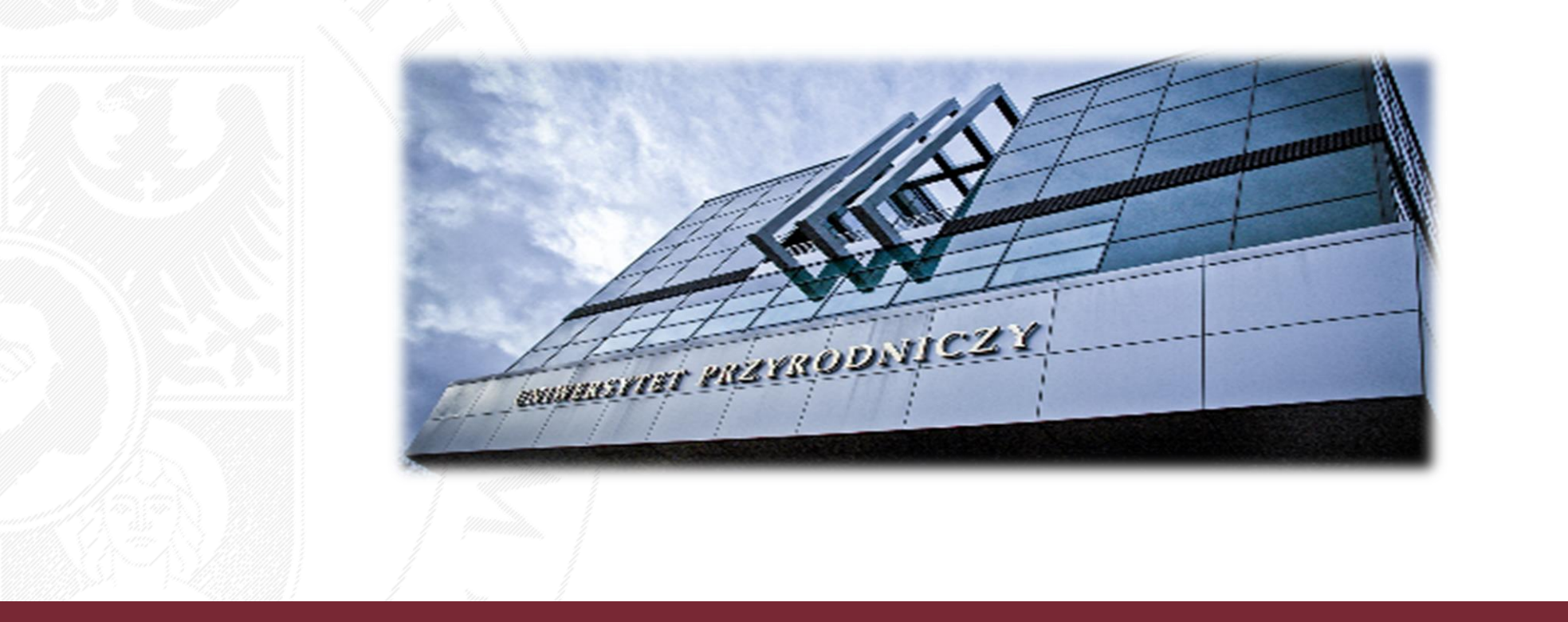

#### Jak zalogować się do DASHBOARD i korzystać z OLA?

#### Co to jest Erasmus DASHBOARD?

**Erasmus DASHBOARD** to narzędzie, które jest częścią inicjatywy EWP (Erasmus Without Paper) i ma na celu:

Ułatwienie uczelniom zarządzania dokumentami OLA (Online Learning Agreement), zarówno studentów przyjeżdżających, jak i wyjeżdżających - narzędzie pozwala zatwierdzać, komentować i odrzucać OLA;

Tworzenie i podpisywanie umów bilateralnych (IIA – Inter Institutional Agreement) z uczelniami zagranicznymi posiadającymi kartę ECHE;

Komunikację ze studentami poprzez funkcję Erasmus+ App - wysyłanie powiadomień i grupowych maili z deadlines i innymi ważnymi informacjami.

Erasmus DASHBOARD przeznaczony jest dla uczelni, które:

- nie mają własnego programu do obsługi studentów
- nie korzystają z programu od zewnętrznego dostawcy.

#### Jak zarejestrować uczelnię w DASHBOARD?

## Adres do rejestracji uczelni: <u>https://www.erasmus-dashboard.eu/institution/registration</u> (UWAGA! Nie rejestrować na imienny adres pracownika)

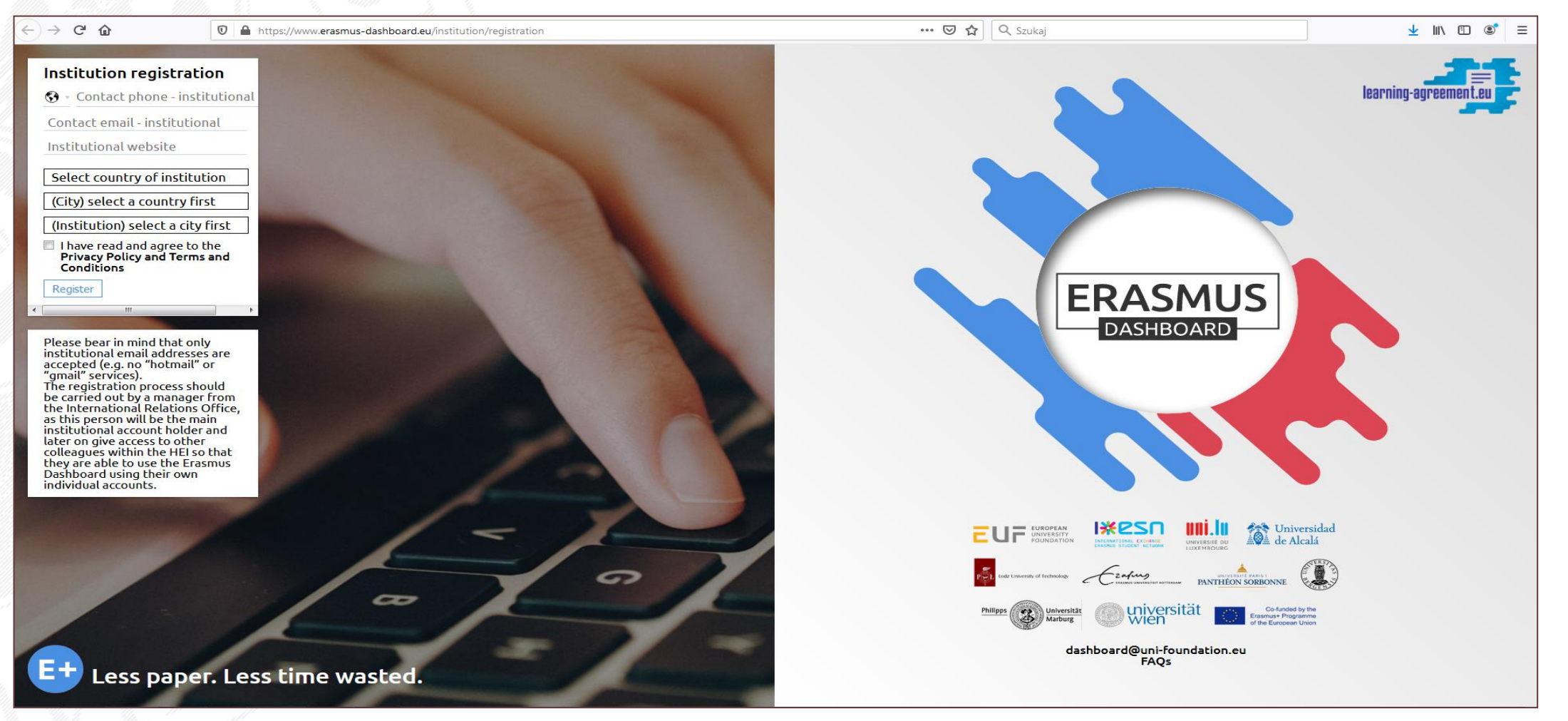

#### Strona startowa DASHBOARD po zalogowaniu – zakładka "General info"

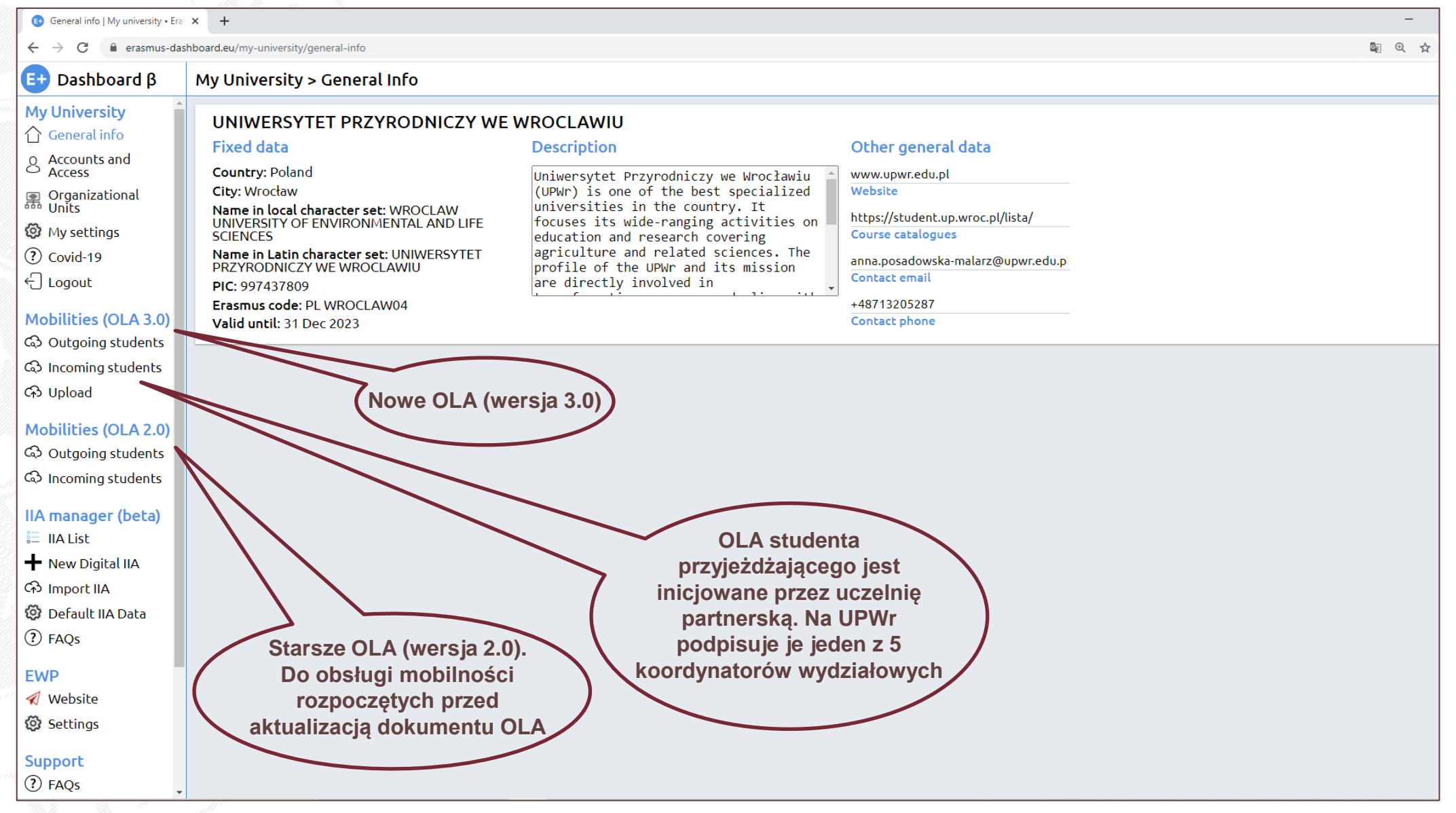

#### Strona startowa DASHBOARD po zalogowaniu – zakładka "General info"

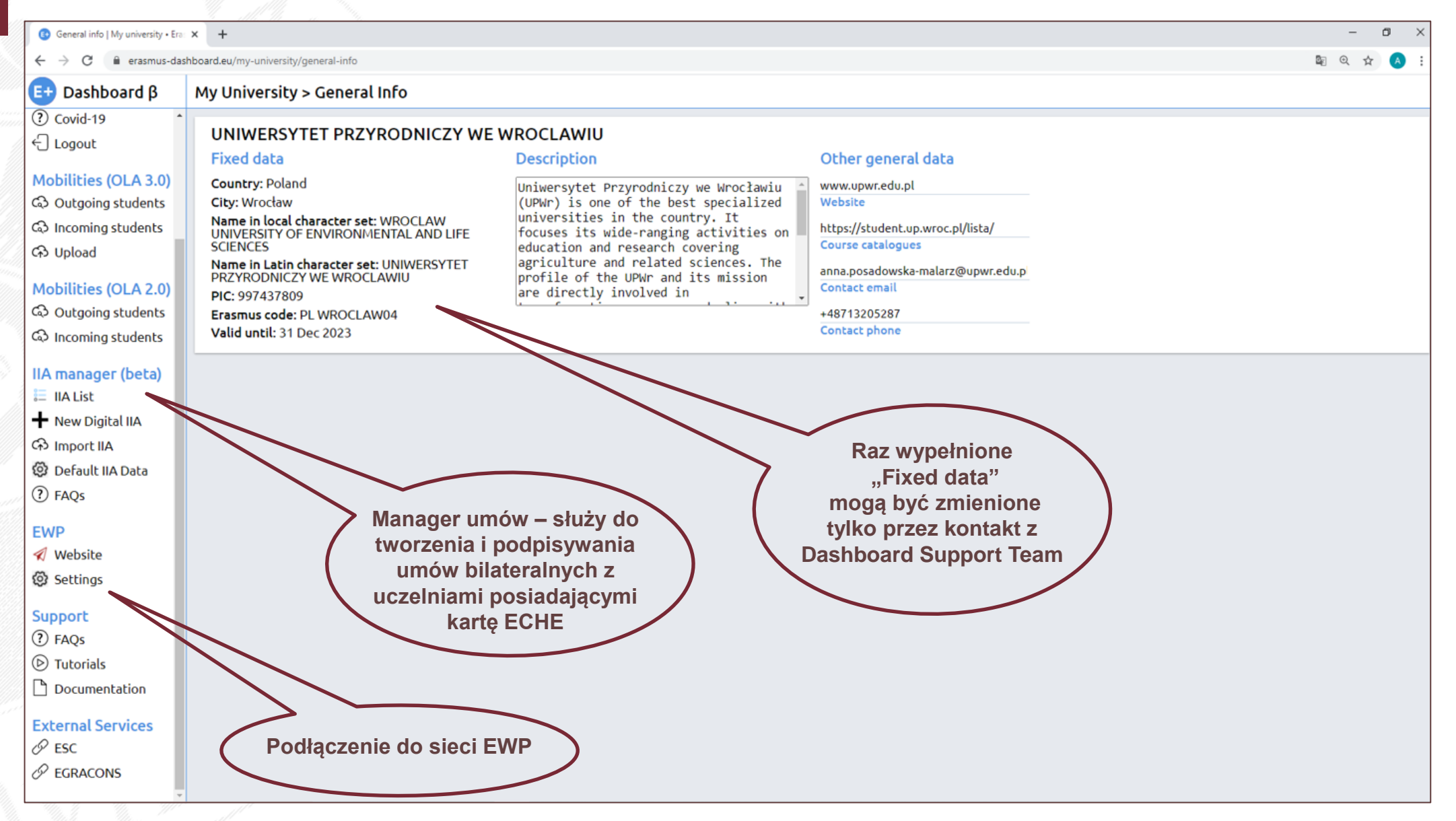

#### Zakładka "Accounts and Access" – nadawanie ról i uprawnień

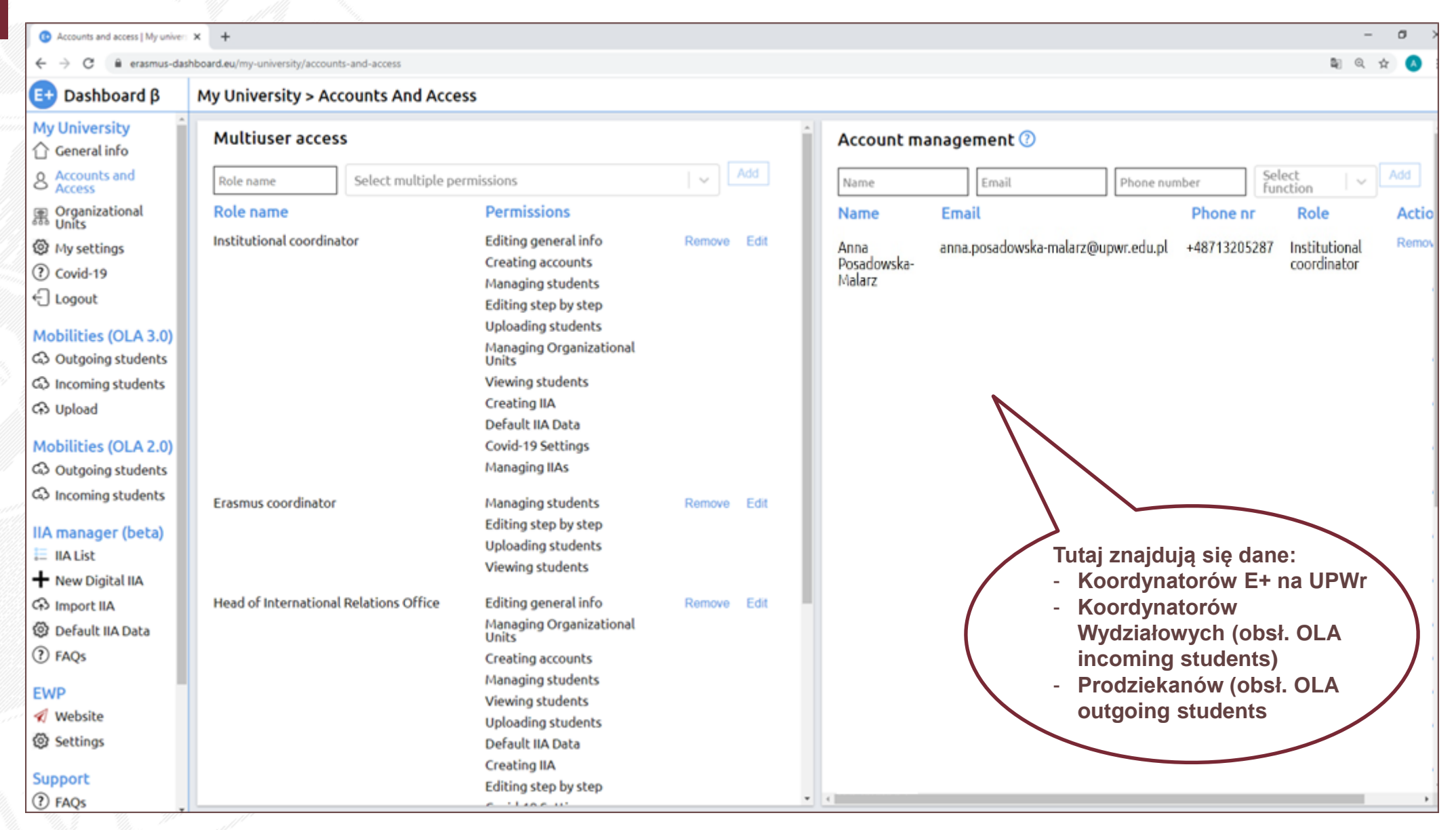

#### Zakładka "Accounts and Access" – nadawanie ról i uprawnień

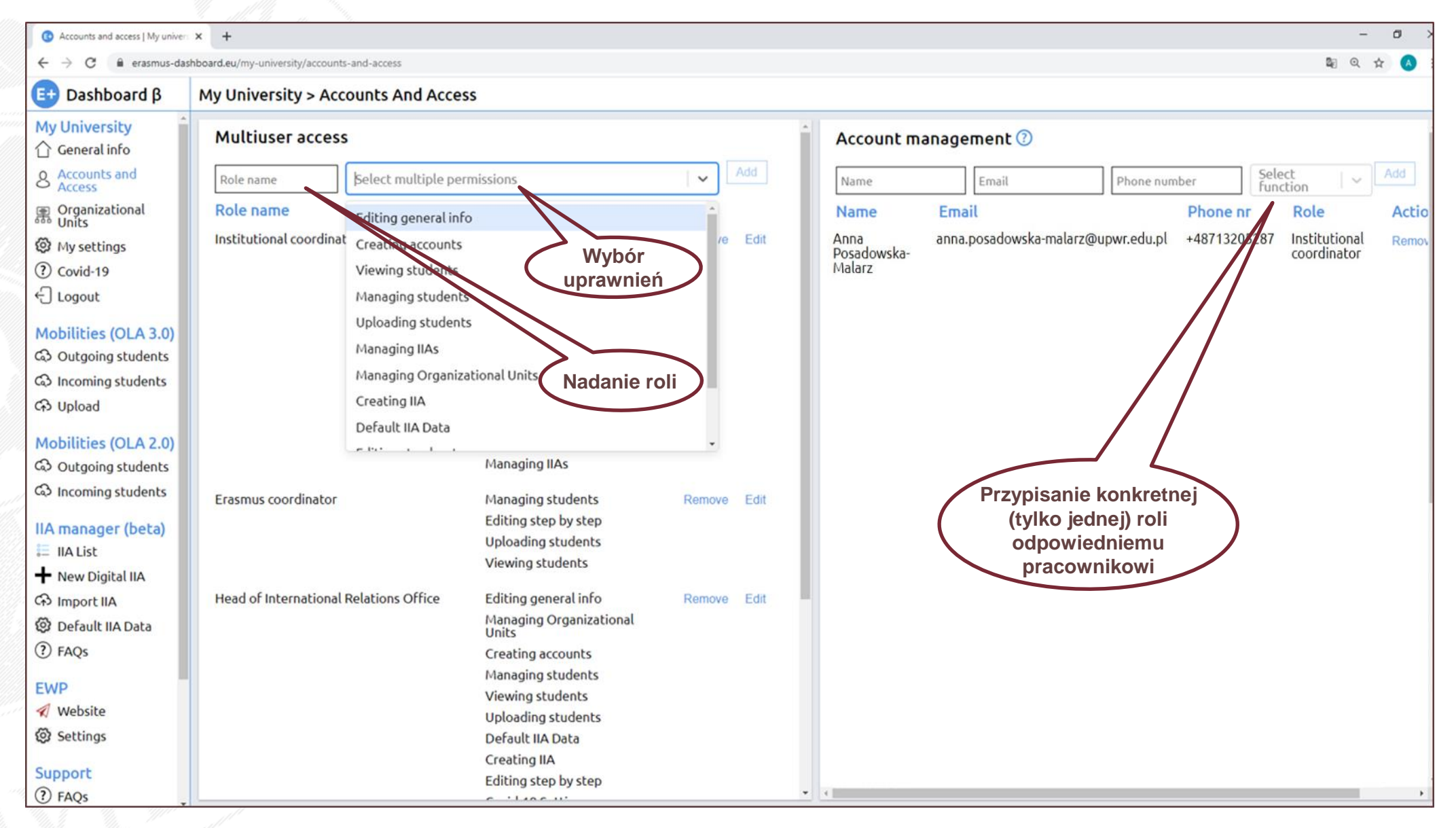

#### Mail systemowy informujący o utworzeniu konta w Dashboard

| M Cont       | firm your Erasmus staff acc 🗙                                            | 💽 G | eneral info | My university - Er × +                                                                                                    |                        |                         | -       | - 6                                         | × ×   |
|--------------|--------------------------------------------------------------------------|-----|-------------|----------------------------------------------------------------------------------------------------|------------------------|-------------------------|---------|---------------------------------------------|-------|
| $\leftarrow$ | ) C' û                                                                   | 0   | <b>≙</b> 25 | nttps://mail.google.com/mail/u/0/#search/dashboard/FMfcgxwJZJdDhtCZszFqDdlGdZXqJRXx                                                                                                    | ☺ ☆                    | $\overline{\mathbf{A}}$ | lii\    |                                             | (1) ≡ |
| =            | M Gmail                                                                  |     | ۹.          | ashboard X -                                                                                                    | 0                      | ۰۰ 🕬                    | ۲       | UNIVERSITET<br>PRENIDENICES<br>WE WROCLINIS | A     |
| +            | Utwórz                                                                   |     | ~           | <b>D 9 î</b> î î <b>0 %</b> . <b>D =</b> :                                                                                                    |                        | 7 z 8                   | <       | >                                           | E     |
|              | Odebrane                                                                 | 1   |             | Confirm your Erasmus staff account D Kosz x                                                                                                    |                        |                         | ē       | ø                                           | 0     |
| *            | Oznaczone gwiazdką<br>Odłożone                                           |     |             | Erasmus Dashboard <dashboard@uni-foundation.eu><br/>do mnie 👻</dashboard@uni-foundation.eu>                                                                                                    | 8 paź 202              | 0, 15:16                | *       | :                                           | 0     |
| >            | Wysłane                                                                  |     |             | Ta wiadomość została usunięta. Przywróć wiadomość                                                                                                    |                        |                         |         |                                             |       |
|              | Wersje robocze                                                           | 1   |             | ズ <sub>A</sub> angielski ▼ > polski ▼ Przetłumacz wiadomość                                                                                                    | Wyłącz dla następujące | ego języka: ang         | jielski | ×                                           | +     |
|              | 5 dniowa elastyczność<br>45 euro - przeksięgowa<br>686 - przeksięgowanie |     |             | Erasmus Dashboard                                                                                                    |                        |                         |         |                                             |       |
| Mee          | t                                                                        |     |             | Dear Anna Posadowska-Malarz,                                                                                                    |                        |                         |         |                                             |       |
| <b>*</b>     | Nowe spotkanie<br>Moje spotkania                                         |     |             | Your Higher Education Institution has granted you access to the<br>Erasmus Dashboard - a platform to support the Erasmus+ meta-<br>administration and communication with students. For more in | the<br>nobility        |                         |         |                                             |       |
| Hang         | gouty<br>Anna                                                            | F   |             | about the Erasmus Dashboard please consult our FAQs as w<br>tutorials and other support materials available on the platform<br>Please click on the button below to activate your account.      | well as the<br>m.      |                         |         |                                             |       |
|              | 2 Q L                                                                    |     |             | Best regards,<br>The Erasmus Dashboard team                                                                                                    |                        |                         |         |                                             |       |

#### Lista wszystkich 12 uprawnień w Dashboard

- 1) Editing general info edytowanie ogólnych informacji o uczelni
- 2) Creating accounts tworzenie kont dla pracowników (czyli przypisywanie odpowiednich ról)
- 3) Viewing students przeglądanie list studentów
- 4) Managing students zarządzanie studentami (czyli możliwość akceptacji bądź odrzucenia OLA)
- **5) Uploading students** tworzenie listy studentów zakwalifikowanych do wyjazdu na studia (inicjowanie przez uczelnię tworzenia OLA dla studenta)
- 6) Creating IIA tworzenie umów bilateralnych
- 7) Managing IIAs zarządzanie umowami bilateralnymi (czyli ich podpisywanie aktualnie osoba, która tworzy umowę jednocześnie musi ją podpisać)
- 8) Default IIA Data domyślne, stałe dane w umowie bilateralnej
- 9) Import IIA importowanie umów bilateralnych z gotowych plików
- 10) Managing Organizational Units zarządzanie zakładką jednostki w organizacji
- **11) Editing step by step** edycja i możliwość komunikowania się ze studentami przez Erasmus+ App
- 12) Covid-19 Settings edycja zakładki dot. informacji o tym jakie procedury przyjęła uczelni jeśli chodzi o pandemię Covid-19

#### Zakładki: "Organizational Units" i "My settings"

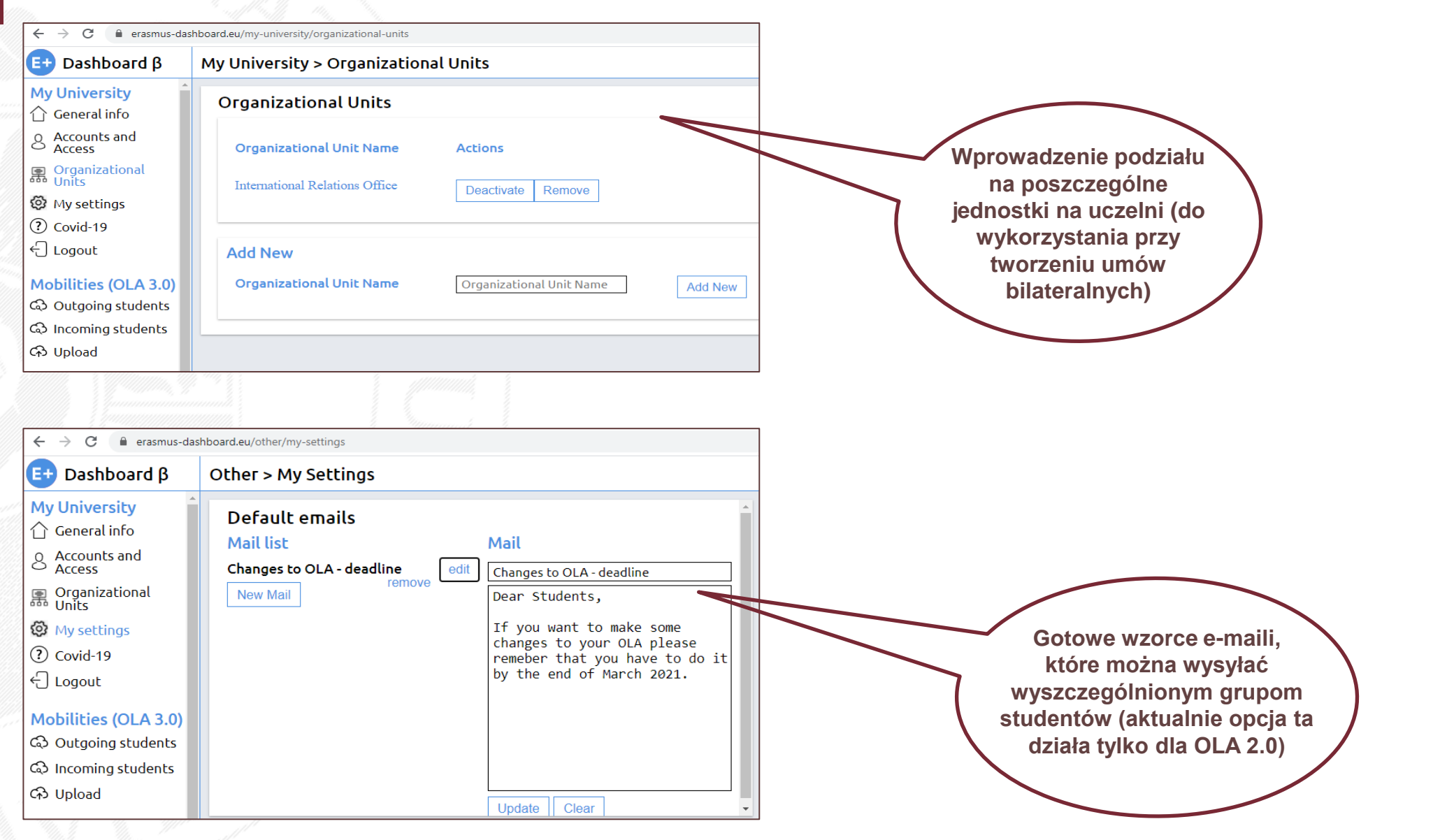

## Zakładka: "Covid-19"

| 📴 Dashboard β           | My University > Covid 1                                                                                                    | 19                                                                                                    |                            |                                                            |  |  |  |  |  |
|-------------------------|----------------------------------------------------------------------------------------------------|----------------------------------------------------------------------------------------------------|----------------------------|------------------------------------------------------------|--|--|--|--|--|
| My University           |                                                                                                    |                                                                                                    |                            |                                                            |  |  |  |  |  |
| 🕜 General info          | To ensure that Higher Education Institutions and students across EU have more information on how the Covid-19 outbreak has impacted the upcoming academic semester, the collecto |                                                                                                    |                            |                                                            |  |  |  |  |  |
| Accounts and Access     | publicly inform on the cur                                                                                                    | publicly inform on the current situation in each HEI and can be updated as the situation evolves: https://covid.uni-foundation.eu/ |                            |                                                            |  |  |  |  |  |
| Organizational<br>Units | ls your (host) unive                                                                                                    | Is your (host) university currently accepting exchange students for the start of the 2020/2021 academic year?                      |                            |                                                            |  |  |  |  |  |
| Ø My settings           |                                                                                                    |                                                                                                    |                            |                                                            |  |  |  |  |  |
| ? Covid-19              | O Unknown                                                                                                    | O No                                                                                                    | Yes                        |                                                            |  |  |  |  |  |
| ← Logout                |                                                                                                    |                                                                                                    |                            |                                                            |  |  |  |  |  |
|                         | Can international s                                                                                                    | students expect to follo                                                                                                    | ow classes online at your  | (host) university?                                         |  |  |  |  |  |
| Mobilities (OLA 3.0)    |                                                                                                    |                                                                                                    |                            |                                                            |  |  |  |  |  |
| G Outgoing students     | O Unknown                                                                                                    | 0 <b>No</b>                                                                                                    | Yes                        |                                                            |  |  |  |  |  |
| ର୍ Incoming students    |                                                                                                    |                                                                                                    |                            |                                                            |  |  |  |  |  |
| ශි Upload               | If available, please                                                                                                    | share a link to your Un                                                                                                    | niversity's information we | bpage on the impact of Covid-19 on international mobility: |  |  |  |  |  |
| Mobilities (OLA 2.0)    | Current URL defined:                                                                                                    |                                                                                                    |                            |                                                            |  |  |  |  |  |
| C Outgoing students     | New URL: https://www.exa                                                                                                    | mple.com                                                                                                    |                            |                                                            |  |  |  |  |  |
| Contractudents          | Save                                                                                                    |                                                                                                    |                            |                                                            |  |  |  |  |  |
| - meening sedenes       |                                                                                                    |                                                                                                    |                            |                                                            |  |  |  |  |  |
| IIA manager (beta)      |                                                                                                    |                                                                                                    |                            |                                                            |  |  |  |  |  |
| 📒 IIA List              |                                                                                                    |                                                                                                    |                            |                                                            |  |  |  |  |  |
| ➡ New Digital IIA       |                                                                                                    |                                                                                                    |                            |                                                            |  |  |  |  |  |
| ශ Import IIA            |                                                                                                    |                                                                                                    |                            |                                                            |  |  |  |  |  |
| 😳 Default IIA Data      |                                                                                                    |                                                                                                    |                            |                                                            |  |  |  |  |  |
| ? FAQs                  |                                                                                                    |                                                                                                    |                            |                                                            |  |  |  |  |  |
|                         |                                                                                                    |                                                                                                    |                            |                                                            |  |  |  |  |  |
| EWP                     |                                                                                                    |                                                                                                    |                            |                                                            |  |  |  |  |  |
| Website                 |                                                                                                    |                                                                                                    |                            |                                                            |  |  |  |  |  |
| Settings                |                                                                                                    |                                                                                                    |                            |                                                            |  |  |  |  |  |
| Support                 |                                                                                                    |                                                                                                    |                            |                                                            |  |  |  |  |  |

#### Zakładka: "EWP / Settings" (kod SCHAC)

![](_page_11_Figure_1.jpeg)

#### Jak zainicjować tworzenie OLA dla studenta wyjeżdżającego?

![](_page_12_Picture_1.jpeg)

I. STUDENT SAM TWORZY OLA przez wejście na platformę: https://learning-agreement.eu/

**II. UCZELNIA INICJUJE TWORZENIE OLA** przez częściowe wypełnienie danych do OLA: zakładka "Upload"

### Zakładka: "Upload" (inicjowanie tworzenia OLA przez uczelnię)

#### Wejście do linku here, czyli https://wiki.uni-foundation.eu/display/DASH/Creating+OLA

|                                                                           | and provide a starting to be the                                                                                                    |                               |
|---------------------------------------------------------------------------|----------------------------------------------------------------------------------------------------|-------------------------------|
| EUF UNIVERSITY<br>FOUNDATION Przestrzenie -                               |                                                                                                    |                               |
| SKRÓTY PRZESTRZENI                                                        | Strony / Erasmus Dashboard / Step-by-Step Guide                                                                                                    |                               |
| Erasmus Without Paper                                                     | Creating OLA                                                                                                    |                               |
| 🖻 Erasmus+ App                                                            | Creating OLA                                                                                                    |                               |
| MyAcademicID                                                              | Utworzone przez Daiga Kuzmane, ostatnia modyfikacja Nicolò Bonato w mar 01, 2021                                                                                                    |                               |
| 🖻 eQuATIC                                                                 |                                                                                                    |                               |
| STRUKTURA STRON                                                           | I Email format                                                                                                    |                               |
| > New Official OLA Template                                               | Whenever you are typing an email address, particularly in the CSV to upload, please do not use any capital letters (i.e. use name.last@email.eu rather than                                                                                                    |                               |
| ✓ Step-by-Step Guide                                                      | Name.Last@email.eu or NAME.LAST@EMAIL.EU)                                                                                                    |                               |
| Registration to EWP Dashboard                                             |                                                                                                    |                               |
| Staff Accounts                                                            | How can my Erasmus students use the OLA?                                                                                                    |                               |
| Access to OLAs                                                            | There are two key scenarios:                                                                                                    |                               |
| Authentication for Students                                               | Scenario 1: HEI pre-filling the Online Learning Agreements via https://www.erasmus-dashboard.eu                                                                                                    |                               |
| Creating OLA                                                              | Scenario 2: Students initiating the Online Learning Agreement via https://www.learning-agreement.eu                                                                                                    |                               |
| Default view                                                              |                                                                                                    |                               |
| Student List Management                                                   | Scenario 1: Prefilling OLAs                                                                                                    |                               |
| Changes to the OLA - Versionin                                            | In line with the analysis of our recent OLA users feedback survey, the OLA prefilling functionality has been updated and is now based on a CSV upload. Upon entering the                                                                                                    |                               |
| Automatic Recognition Informa                                             | data, the coordinator can overview the student list to make sure all the data is correct.                                                                                                    |                               |
| Table C - Virtual Components                                              | To make sure you format the CSV correctly, please check the template spreadsheet available here and a guide for filling it in here.                                                                                                    |                               |
| • Erasmus+ Covid-19 Mobility Sta                                          | How to upload prefilled OLAs                                                                                                    | Pobranie wzorcowego plik      |
| OLA for Traineeships                                                      | The CSV files for creating prefilled students' OLAs have to follow a specific format that is illustrated in the Excel spreadsheet template. This template file can be used with most of the spreadsheet softwares, including Excel, LibreOffice and OpenOffice. The template can be used both by entering new values by hand and by pasting them from                                                      | Excel do zainicjowania tworze |
| <ul> <li>Training Material</li> </ul>                                     | other files in bulk, but in the latter case make sure you are only pasting values, to avoid carrying over special formatting.                                                                                                    | OLA                           |
| Upcoming Functionalities                                                  | Keep the headers from the template file in the final CSV, otherwise the data won't be read correctly!                                                                                                    |                               |
| <ul> <li>Inter-Institutional Agreement Mar</li> <li>Compliance</li> </ul> | In the guide file, the <b>headers clarify the validation rules</b> the various fields have to follow in order to be correctly read. By clicking on the columns' headers, you will see a text explaining the formatting rules that your data should follow. Conditional formatting across columns will help you navigate large files and fix errors, highlighting in red those cells that need adjustments. |                               |

#### Wzorcowy plik Excel do zainicjowania tworzenia OLA

| E   |                      | ¢~.∓                      |          |                |                      |           |           |           |               |           |           |                         |                          | Upload_tem                | palte_fin (1) | - Excel   |            |           |            |           |       |
|-----|----------------------|---------------------------|----------|----------------|----------------------|-----------|-----------|-----------|---------------|-----------|-----------|-------------------------|--------------------------|---------------------------|---------------|-----------|------------|-----------|------------|-----------|-------|
| PI  | ik N                 | larzędzia głów            | ne Wsta  | awianie L      | Jkład strony         | Formuły   | Dane      | Recenzja  | Widok         | Pomoc     | Q Powi    | iedz mi, co c           | hcesz zrobić             |                           |               |           |            |           |            |           |       |
| ſ   | w 🕹 🔍                | ytnij                     | Calibri  | •              | 11 × A /             | ,• = =    | = %       | ab<br>Ca  | /ijaj tekst   | Ogólr     | e         | *                       | ≠                        |                           | Normal        | ny (      | Dobry      | Net       | itralny    | Zły       |       |
| Wkl | ≕ ≞≞ Ko<br>ej<br>≪ M | opiuj 🔹<br>alarz formatóv | N B I    | <u>u</u> - E   | - <u></u> - <u>A</u> | • = =     | ≡   €≣ ₹  | 🗏 🗮 Sca   | l i wyśrodkuj | i • 😨 •   | % 000 5   | .0 .00 For<br>00 →,0 wa | matowanie I<br>runkowe - | Formatuj jako<br>tabele • | Dane w        | yjści     | Komórka p  | oł Kon    | nórka zaz  | Obliczen  | ia    |
|     | Scho                 | wek                       | rs.      | Czcionka       | 3                    | G.        | Wyr       | ównanie   |               | G.        | Liczba    | F2                      |                          |                           |               |           |            | Style     |            |           |       |
| J26 | ;                    | • : :                     | × v      | f <sub>x</sub> |                      |           |           |           |               |           |           |                         |                          |                           |               |           |            |           |            |           |       |
|     | А                    | В                         | с        | D              | E                    | F         | G         | н         | I.            | J         | к         | L                       | м                        | N                         | 0             | Р         | Q          | R         | S          | т         | υ     |
| 1   | First Nar            | n Last Name               | Email    | Start of mo    | End of mob           | Receiving | Receiving | Receiving | Receiving     | Receiving | Receiving | Receiving               | Receiving                | Sending o                 | Sending c     | Sending o | Sending re | Sending r | Sending re | sponsible | email |
| 2   | Desideri             | u Erasmus                 | nominate | 02.11.2020     | 21.12.2021           | LV OLAINE | Arts      | Robert    | Schuman       | email@ur  | Konrad    | Adenauer                | email@ur                 | Simone                    | Veil          | email@ur  | Loiuse     | Weiss     | email@uni  | .eu       |       |
| 3   |                      |                           |          |                |                      |           |           |           |               |           |           |                         |                          |                           |               |           |            |           |            |           |       |
| 4   |                      |                           |          |                |                      |           |           |           |               |           |           |                         |                          |                           |               |           |            |           |            |           |       |

#### POLA DO WYPEŁNIENIA PRZEZ UCZELNIĘ WYSYŁAJĄCĄ:

| - First name                   | - Receiving responsible first name |
|--------------------------------|------------------------------------|
| - Last name                    | - Receiving responsible last name  |
| - Email                        | - Receiving responsible email      |
| - Start of mobility            | - Sending contact first name       |
| - End of mobility              | - Sending contact last name        |
| - Receiving institution        | - Sending contact email            |
| - Receiving faculty            | - Sending responsible first name   |
| - Receiving contact first name | - Sending responsible last name    |
| - Receiving contact last name  | - Sending responsible email        |
| - Receiving contact email      | 1                                  |
|                                |                                    |

#### UWAGA!!! BARDZO WAŻNE!!!

Komórki z datami początku i końca mobilności należy sformatować jako tekst i zapisać w postaci dd/mm/rrrr

![](_page_15_Picture_6.jpeg)

#### Wzorcowy plik Excel do zainicjowania tworzenia OLA - przykład

#### Wypełniamy wzorcowy plik Excel dla wyjeżdżającej studentki następującymi danymi:

| - First name: Katarzyna                                   | - Receiving responsible first name: Name2                  |
|-----------------------------------------------------------|------------------------------------------------------------|
| - Last name: Przyrodnik                                   | - Receiving responsible last name: Surname2                |
| - Email: kasiaprzyrodnik@gmail.com                        | - Receiving responsible email: surname2@hs-osnabrueck.de   |
| - Start of mobility: 01/03/2021                           | - Sending contact first name: Anna                         |
| - End of mobility: 01/07/2021                             | - Sending contact last name: Posadowska-Malarz             |
| - Receiving institution: D OSNABRU02                      | - Sending contact email: anna.posadowska-malarz@upwr.edu.p |
| - Receiving faculty: Faculty of Agricultural Sciences and | - Sending responsible first name: Imię1                    |
| Landscape Architecture                                    | - Sending responsible last name: Nazwisko1                 |
| - Receiving contact first name: Name1                     | - Sending responsible email: nazwisko1@upwr.edu.pl         |
| - Receiving contact last name: Surname1                   |                                                            |
| - Receiving contact email: surname1@hs-osnabrueck.de      |                                                            |
|                                                           |                                                            |

| 📴 Dashboard β                                                                                                    | Mobilities (OLA 3.0) > Upload                                                                                                    |                                                                      |                                                                                |
|----------------------------------------------------------------------------------------------------|----------------------------------------------------------------------------------------------------|----------------------------------------------------------------------|--------------------------------------------------------------------------------|
| My University<br>General info<br>Access<br>Organizational<br>Units<br>My settings<br>Covid-19<br>Covid-19<br>Cov | Upload CSV file to pre-fill the Online<br>Learning Agreements The Online Learning Agreement pre-filling<br>functionality now supports the CSV upload. Upon<br>entering the data you can overview the students<br>list to make sure all the information is correct and<br>submit the data. This action will trigger a creation<br>of pre-filled Online Learning Agreements and a<br>notification for the students inviting them to<br>finalise the document. The format of the CSV file<br>can be verified through the use of a template<br>spreadsheet made available on the EWP CC here.           Wybierz plik         Nie wybrano pliku | Wybieramy wypełniony plik<br>Excel do zainicjowania tworzenia<br>OLA | Im więcej danych wpiszemy, tym<br>więcej danych pojawi się w<br>pre-filled OLA |

#### Zainicjowanie tworzenia OLA – po wybraniu wypełnionego pliku Excel

![](_page_17_Figure_1.jpeg)

#### Stworzenie pre-filled (częściowo wypełnionego) OLA dla studentki

| 📴 Dashboard β                 | Mobilities (OLA 3.0) > Upload                                                          |  |
|-------------------------------|----------------------------------------------------------------------------------------|--|
| My University<br>General info | Uploading Learning Agreements<br>This can take a while, please do not close this page! |  |
| Accounts and<br>Access        | 100%                                                                                   |  |
| Organizational<br>Units       | Completed 1 / 1                                                                        |  |
| Ø My settings                 | The LA for Katarzyna Przyrodnik (kasiaprzyrodnik@gmail.com) was succesfully created.   |  |
| ? Covid-19                    | Return to the upload start                                                             |  |
| ← Logout                      |                                                                                        |  |
| Mobilities (OLA 3.0)          |                                                                                        |  |
| လံ Outgoing students          |                                                                                        |  |
| ର୍ଦ୍ଦ Incoming students       |                                                                                        |  |
| ශි Upload                     |                                                                                        |  |
| Mobilities (OLA 2.0)          |                                                                                        |  |
| ର Outgoing students           |                                                                                        |  |
| ର Incoming students           |                                                                                        |  |
| IIA manager (beta)            |                                                                                        |  |
| 📒 IIA List                    |                                                                                        |  |
| ➡ New Digital IIA             |                                                                                        |  |
| ශ Import IIA                  |                                                                                        |  |
| 😳 Default IIA Data            |                                                                                        |  |
| ? FAQs                        |                                                                                        |  |
| EWP                           |                                                                                        |  |
| 🛷 Website                     |                                                                                        |  |

#### Mail systemowy informujący studentkę o czekającym w systemie OLA

![](_page_19_Figure_1.jpeg)

#### Platforma OLA – logowanie

![](_page_20_Picture_1.jpeg)

Uniwersytet Przyrodniczy we Wrocławiu

#### OLA – logowanie przez Google (wkrótce na UPWr będzie możliwe logowanie przez eduGAIN)

| s%3A%2F%2Fproxy.prod.erasmus.eduteams.org%2Fmetadata%2Fba C Q Szukaj | ☆ 自 ♥ ♣ 斋 3     |
|----------------------------------------------------------------------|-----------------|
| MyAcademicID                                                         |                 |
| Login with                                                           |                 |
| Examples: University of Bologna, name@auth.gr, Unimib                |                 |
| or                                                                   |                 |
| Login with elDAS                                                     | Logowanie przez |
|                                                                      | Google          |
|                                                                      |                 |
|                                                                      |                 |
| Co-financed by the Connecting Europe Facility of the European Union  |                 |

#### OLA – logowanie przez Google: wybór konta mailowego

![](_page_22_Picture_1.jpeg)

![](_page_22_Picture_2.jpeg)

#### OLA – konieczna rejestracja w MyAcademicID

![](_page_23_Picture_1.jpeg)

## OLA – rejestracja w MyAcademicID

| ← → C                                                                     |                                               |        |                         |            |
|---------------------------------------------------------------------------|-----------------------------------------------|--------|-------------------------|------------|
| ဂိ <mark>ံ</mark> PeduTE                                                  | AMS Registrar                                 | E Form | Submitted registrations | 🕞 Sign out |
| MyAcademicI                                                               | D Registration                                |        |                         |            |
| Name*                                                                     | Kasia Przyrodnik                              |        |                         |            |
| E-mail*                                                                   | kasiaprzyrodnik@gmail.com                     |        |                         |            |
| Username*                                                                 | kasiaprzyrodnik                               |        |                         |            |
|                                                                           | A username that will be provided to services. |        |                         |            |
| MyAcademicID Acceptable Us                                                | e Policy                                      |        |                         |            |
| I have read and agreed<br>with the MyAcademicID<br>Acceptable Use Policy* | Confirm                                       |        |                         |            |
|                                                                           | > Submit                                      |        |                         |            |
|                                                                           |                                               |        |                         |            |

#### Student sprawdza maila, aktywuje konto i wraca do OLA

| +        | Utwórz              | ÷ |                                                                                                    |                                            |
|----------|---------------------|---|----------------------------------------------------------------------------------------------------|--------------------------------------------|
| <u> </u> | ·                   |   | [MyAcademicID] Please confirm your email address Odebrage x                                                                                                    |                                            |
|          | Odebrane            |   |                                                                                                    |                                            |
| $\star$  | Oznaczone gwiazdką  |   |                                                                                                    | support@eduteams.org 01:26 (2 minuty temu) |
| C        | Odłożone            |   | do mnie 🔻                                                                                                    |                                            |
| >        | Wysłane             |   | 🛪 angielski 🔹 > polski 👻 Przetłumacz wiadomość Wyłącz dla następującego                                                                                                    |                                            |
|          | Wersje robocze      |   | Hello ,                                                                                                    |                                            |
| ~        | Więcej              |   | You received this email because you created an account on the MyAcademicID platform, which enables you to access services of the European Student Card Initiative and services directly supporting the digitisation of Erasmus+. |                                            |
| Mee      | t                   |   | Before we activate your account, we need to verify that this is indeed your email address. Please visit following link to activate your account:                                                                                 |                                            |
|          | Nowe spotkanie      |   | https://mms.prod.erasmus.eduteams.org/registrar/?vo=ERASMUS&i=1jo3&m=2s8dzd59ta4je3b0hoxbtywqv1y6uje9pzot5e5mtxqj8hgm30                                                                                                    |                                            |
|          | Dołącz do spotkania |   |                                                                                                    |                                            |
| Han      | gouty               |   |                                                                                                    |                                            |
|          | Kasia - +           |   |                                                                                                    |                                            |
|          |                     |   | ♦ Odpowiedz Przekaż dalej                                                                                                    |                                            |
|          |                     |   |                                                                                                    |                                            |

### OLA – student wypełnia dane w "My account" (po ponownym logowaniu)

| ← → C  i learning-agreement.eu/user/19319/ | //edit?destination=/dashboard                                                 |                                     |             |                                              |               | © ☆                                 |
|--------------------------------------------|-------------------------------------------------------------------------------|-------------------------------------|-------------|----------------------------------------------|---------------|-------------------------------------|
|                                            | OLA ABOUT FAQ ELD                                                             | ER OLA FOR TRAINEES                 |             | MY LEARNING AGREEMENTS MY ACI                | COUNT LOG OUT |                                     |
|                                            | Fill out the required fields to comp                                          | lete your profile.                  |             |                                              | ×             |                                     |
|                                            | My accoun                                                                     | t                                   |             |                                              |               |                                     |
|                                            | My Personal Information                                                       |                                     |             |                                              |               |                                     |
|                                            | Firstname *                                                                   |                                     | Lastname *  |                                              |               |                                     |
|                                            | Katarzyna                                                                     |                                     | Przyrodni   | k                                            |               |                                     |
|                                            | Date of birth *                                                               | Gender *                            |             | Nationality *                                |               |                                     |
| Zgodnie z umową z                          | 01.01.2000                                                                    | Female                              | \$          | Poland (379)                                 | 0             |                                     |
|                                            | Field of education *                                                          |                                     | Study cycle | •                                            |               | EQF level 6: studia                 |
| Lugramozną                                 | Architecture and town planning (                                              | (0731) (818) 0                      | Bachelor    | or equivalent first cycle (EQF level 6) (19) |               | EQF level 7: studia                 |
|                                            | I have read and agree to the Terms<br>Terms and Conditions and Privacy Policy | and Conditions and Privacy Policy * | Save        |                                              |               | EQF level 8: studia<br>doktoranckie |

#### OLA – student przechodzi do edycji OLA

![](_page_27_Picture_1.jpeg)

# OLA – student uzupełnia sekcję "Student Information" (częściowo wypełniona w "My account")

| ← → C | -d369-4122-b5ed-35d0d2180616       |                                         |                                           |                                     |                              |                   |  |
|-------|------------------------------------|-----------------------------------------|-------------------------------------------|-------------------------------------|------------------------------|-------------------|--|
|       |                                    | OUT FAQ ELDER OLA                       | FOR TRAINEES                              | MY I                                | EARNING AGREEMENTS M         | Y ACCOUNT LOG OUT |  |
|       | Please make s                      | sure that all your perso                | nal and academic deta                     | ls are correct. You car             | n edit this information in M | ly Account.       |  |
|       | 1<br>Student Information           | 2<br>Sending Institution<br>Information | 3<br>Receiving Institution<br>Information | 4<br>Proposed Mobility<br>Programme | 5<br>Virtual Components      | 6<br>Commitment   |  |
|       | Academic year *                    |                                         |                                           |                                     |                              |                   |  |
|       | Student                            |                                         |                                           |                                     |                              |                   |  |
|       | First name(s) *<br>Katarzyna       |                                         |                                           | Last name(s) *<br>Przyrodnik        |                              |                   |  |
|       | Email *<br>kasiaprzyrodnik@gmail.e | com                                     |                                           |                                     |                              |                   |  |
|       | Date of birth *                    | Gender *                                |                                           | Nationalit                          | v *                          |                   |  |

### OLA – student uzupełnia sekcję "Student Information"

| ← → C | 69-4122-b5ed-35d0d2180616                                                                                                    |                                                                                          |                |                                                                                                    | © ☆              |
|-------|----------------------------------------------------------------------------------------------------|------------------------------------------------------------------------------------------|----------------|----------------------------------------------------------------------------------------------------|------------------|
|       |                                                                                                    | Q ELDER OLA FOR TRAINEES                                                                 |                | MY LEARNING AGREEMENTS MY ACCOUNT LOG OUT                                                                                                    |                  |
|       | First name(s) *                                                                                                    |                                                                                          | Last name(s) * |                                                                                                    |                  |
|       | Katarzyna                                                                                                    |                                                                                          | Przyrodnik     |                                                                                                    |                  |
|       | Email *                                                                                                    |                                                                                          |                |                                                                                                    |                  |
|       | kasiaprzyrodnik@gmail.com                                                                                                    |                                                                                          |                |                                                                                                    |                  |
|       | Date of birth *                                                                                                    | Gender *                                                                                 | N              | lationality *                                                                                                    |                  |
|       | 01.01.2000                                                                                                    | Female                                                                                   | \$             | Poland (379)                                                                                                    | Wszystkie pola z |
|       |                                                                                                    |                                                                                          | Ci             | ountry to which the person belongs administratively and that issues the ID ard and/or passport.                                                                                                    | gwiazdkami musza |
|       | Field of Education *                                                                                                    | Field of Education Com                                                                   | iment          | Study cycle *                                                                                                    | być wypełnione   |
|       | Architecture and town planning (                                                                                                    | 1731) (818)0                                                                             |                | Bachelor or equivalent first cycle (EQF leve 🕈                                                                                                    |                  |
|       | Field of education: The ISCED-F 2013 search<br>at http://ec.europa.eu/education/internation<br>classification-of-education-isced_en should l<br>the ISCED 2013 detailed field of education at<br>is closest to the subject of the degree to be<br>student by the Sending Institution. | tool available<br>al-standard-<br>be used to find<br>and training that<br>awarded to the |                | Study cycle: Short cycle (EQF level 5) / Bachelor or<br>equivalent first cycle (EQF level 6) / Master or equivalent<br>second cycle (EQF level 7) / Doctorate or equivalent third<br>cycle (EQF level 8). |                  |
|       |                                                                                                    | Ν                                                                                        | lext           |                                                                                                    |                  |

#### OLA – student uzupełnia sekcję "Sending Institution Information" (wypełniona częściowo przez uczelnię)

|     | 9-4122-b5ed-35d0d2180616                       |                                                                                        |                                                                 |                            |
|-----|------------------------------------------------|----------------------------------------------------------------------------------------|-----------------------------------------------------------------|----------------------------|
|     |                                                | LDER OLA FOR TRAINEES                                                                  | MY LEARNING AGREEMENTS MY .                                     | ACCOUNT LOG OUT            |
|     | Your Online Learning Agreement has be          | en updated.                                                                            |                                                                 | ×                          |
| Sel | st your home institution from the list a       | nd indicate the contact and responsible pa<br>receive the invitation to review and sig | erson. It can be the same person but it is<br>gn the agreement. | s the responsible who will |
|     | 1 2<br>Student Information Sending Institution | 3<br>cution Receiving Institution Propose<br>on Information Prog                       | 4 5<br>ed Mobility Virtual Components<br>gramme                 | 6<br>Commitment            |
|     | cademic year *<br>2021/2022                    |                                                                                        |                                                                 |                            |
|     | Sending                                        |                                                                                        |                                                                 |                            |
|     | Sending Institution                            |                                                                                        |                                                                 |                            |

#### OLA – student uzupełnia sekcję "Sending Institution Information" (wypełniona częściowo przez uczelnię)

|                                                              | Country * Poland x Name * UNIWERSYTET PRZYRODNICZY WE WROCLAWIU x Faculty/Department |                               |                                |                    |
|--------------------------------------------------------------|--------------------------------------------------------------------------------------|-------------------------------|--------------------------------|--------------------|
| Ta osoba podpisuje<br>OLA i jest to właściwy<br>dla kierupku | Address *<br>UL. CYPRIANA KAMILA NORWIDA 25, 50 375 WROCLAW                          | E                             | Frasmus Code *<br>PL WROCLAW04 |                    |
| prodziekan na UPWr                                           | Sending Responsible Person                                                           | Sending Administrative Cont   | tact Person                    |                    |
|                                                              | First name(s) *                                                                      | First name(s)                 |                                |                    |
|                                                              | Imi@1                                                                                | Anna                          |                                |                    |
| lodyno pusto polo                                            | Last name(s) *                                                                       | Last name(s)                  |                                |                    |
| konieczne do                                                 | Nazwisko1                                                                            | Posadowska-Malarz             |                                | Ta osoba odpowiada |
| wypełnienia przez<br>studenta                                | Position *                                                                           | Position                      |                                | administracyjne    |
|                                                              | Email *                                                                              | Email                         |                                |                    |
|                                                              | nazwisko1@upwr.edu.pl                                                                | anna.posadowska-malarz@upwr.e | edu.pl                         |                    |
|                                                              | Phone number                                                                         | Phone number                  |                                |                    |

#### OLA – student uzupełnia sekcję "Sending Institution Information" (wypełniona częściowo przez uczelnię)

| Last name(s)                                                                                                    |                                    |
|----------------------------------------------------------------------------------------------------|------------------------------------|
| Posadowska-Malarz                                                                                                    |                                    |
| Position                                                                                                    |                                    |
|                                                                                                    |                                    |
| Email                                                                                                    |                                    |
| anna.posadowska-malarz@upwr.edu.pl                                                                                                    |                                    |
| Phone number                                                                                                    |                                    |
|                                                                                                    |                                    |
| Administrative contact person: person who provides a link for administrative<br>information and who, depending on the structure of the higher education |                                    |
| institution, may be the departmental coordinator or works at the international<br>relations office or equivalent body within the institution.           |                                    |
|                                                                                                    |                                    |
|                                                                                                    | Posadowska-Malarz         Position |

#### OLA – student uzupełnia sekcję "Receiving Institution Information" (wypełniona częściowo przez uczelnię)

| → C                   | 50cdc9b                                                                                                    | 🗟 🌣 🕒 |
|-----------------------|----------------------------------------------------------------------------------------------------|-------|
|                       | ABOUT FAQ ELDER OLA FOR TRAINEES MY LEARNING AGREEMENTS MY ACCOUNT LOG OUT                                                                                                    |       |
| Your Online Lear      | ning Agreement has been updated.                                                                                                    |       |
| Select your host inst | itution from the list and indicate the contact and responsible person. It can be the same person but it is the responsible who will receive the invitation to review and sign the agreement. |       |
| 0-                    | 2 3 4 5 6                                                                                                    |       |
| Student Informa       | ntion Sending Institution Receiving Institution Proposed Mobility Virtual Components Commitment<br>Information Information Programme                                                         |       |
| Academic year *       |                                                                                                    |       |
| Receiving             |                                                                                                    |       |
| Receiving I           | nstitution                                                                                                    |       |
| Country *             | ×                                                                                                    |       |

#### OLA – student uzupełnia sekcję "Receiving Institution Information" (wypełniona częściowo przez uczelnię)

| Ta osoba podpisuje<br>OLA na uczelni | Country * Germany x Name * STIFTUNG FACHHOCHSCHULE OSNABRUECK x Faculty/Department Faculty of Agricultural Sciences and Landscape Architecture Address * CAPRIVISTR. 30A, 49009 OSNABRUCK | E                            | rasmus Code *<br>D OSNABRU02 |                                               |
|--------------------------------------|----------------------------------------------------------------------------------------------------|------------------------------|------------------------------|-----------------------------------------------|
| przyjmującej                         | Receiving Responsible Person                                                                                                    | Receiving Administrative Cor | ntact Person                 |                                               |
|                                      | First name(s) *                                                                                                    | First name(s)                |                              |                                               |
| Jedvne puste pole                    | Name2                                                                                                    | Name1                        |                              |                                               |
| konieczne do                         | Last name(s) *                                                                                                    | Last name(s)                 |                              |                                               |
| 🔪 wypełnienia przez                  | Surname2                                                                                                    | Surname1                     |                              |                                               |
| studenta                             | Position *                                                                                                    | Position                     |                              | Czasami Responsible i<br>Contact Person to ta |
|                                      | Email *                                                                                                    | Email                        |                              | sama osoba                                    |
|                                      | surname2@hs-osnabrueck.de                                                                                                    | surname1@hs-osnabrueck.de    |                              |                                               |
|                                      | Phone number                                                                                                    | Phone number                 |                              |                                               |

| 6b4a8-c1d8-46d3-88d0-9611250cdc9b                                                                        |                                                                          |                                                                                                    |                                                       | <b>≅</b> ☆ |
|----------------------------------------------------------------------------------------------------|--------------------------------------------------------------------------|----------------------------------------------------------------------------------------------------|-------------------------------------------------------|------------|
| ABOUT FAQ ELDER O                                                                                        | A FOR TRANEES                                                            | MY LEARNING AGREEMENTS                                                                                            | MY ACCOUNT LOG OUT                                    |            |
| Your Online Learning Agreement has been upda                                                             | ted.                                                                     |                                                                                                    | ×                                                     |            |
| Indicate the set of courses you'll be studying abro<br>is to provide a transparent preparation of your ( | ad and those that will be<br>exchange to make sure th<br>successfully co | replaced in your degree at home. The purpose<br>hat you receive recognition for the educational<br>mplete abroad. | of the Learning Agreement<br>components that you will |            |
| 1 2<br>Student Information Sending Institution<br>Information                                            | 3<br>Receiving Institution<br>Information                                | 4<br>Proposed Mobility Virtual Components<br>Programme                                                            | 6<br>Commitment                                       |            |
| Academic year •                                                                                          |                                                                          |                                                                                                    |                                                       |            |
| Preliminary LA                                                                                           |                                                                          |                                                                                                    |                                                       |            |
|                                                                                                    |                                                                          |                                                                                                    |                                                       |            |
| Planned start of the mobility                                                                            |                                                                          | Planned end of the mobility *                                                                                     |                                                       |            |

| Preliminary LA                                                                                                    |                                                                                                    | MY LEARNING AGREEMENT                                                                                                    | S MY ACCOUNT LOG OUT                                                    |  |  |  |
|----------------------------------------------------------------------------------------------------|----------------------------------------------------------------------------------------------------|----------------------------------------------------------------------------------------------------|-------------------------------------------------------------------------|--|--|--|
| Planned start of the mobility *                                                                                                    | Plan                                                                                                    | ed end of the mobility *                                                                                                    |                                                                         |  |  |  |
| (ursy wybrane z 01.03.2021                                                                                                    | 01.                                                                                                    | 07.2021                                                                                                    |                                                                         |  |  |  |
| ni przyjmującej Table A - Study programme at the Rec                                                                                                    | eiving institution *                                                                                                    |                                                                                                    |                                                                         |  |  |  |
| No Component added yet.                                                                                                    |                                                                                                    |                                                                                                    |                                                                         |  |  |  |
| Add Component to Table A                                                                                                    |                                                                                                    |                                                                                                    |                                                                         |  |  |  |
| Web link to the course catalogue at the                                                                                                    | Sending Institution describing the learning                                                                                                    | outcomes: [web link to the relevant info                                                                                                    |                                                                         |  |  |  |
| https://www.hs-osnabrueck.de/en/univ                                                                                                    | https://www.hs-osnabrueck.de/en/university/faculties/agricultural-sciences-and-landscape-architecture-aul/international/modules-taught-in-english                                                                                                    |                                                                                                    |                                                                         |  |  |  |
| throughout their studies to enable them to<br>teaching and assessment procedures, the le<br>people to contact with information about 1                                                                                                    | make the right choices and use their time most effici-<br>evel of programmes, the individual educational compo-<br>new when and where to contact them. Show less                                                                                                    | ently. The information concerns, for example, the q<br>onents and the learning resources. The Course Cata                                                                            | alifications offered, the learning,<br>ogue should include the names of |  |  |  |
| This must be an external URL such as http:// The main language of instruction at the                                                                                                    | lexample.com.<br>Receiving Institution * The I                                                                                                    | evel of language competence *                                                                                                    |                                                                         |  |  |  |
| This must be an external URL such as http:// The main language of instruction at the English                                                                                                    | Receiving Institution • The I                                                                                                    | evel of language competence *                                                                                                    | •                                                                       |  |  |  |
| • This must be an external URL such as http://<br>The main language of instruction at the<br>English                                                                                                    | Receiving Institution • The I                                                                                                    | evel of language competence *<br>of language competence: a description of the Euro<br>ele at: https://europass.cedefop.europa.eu/en/reso                                             | ean Language Levels (CEFR) is<br>rces/european-language-levels-         |  |  |  |
| • This must be an external URL such as http://<br>• This must be an external URL such as http://<br>The main language of instruction at the<br>English<br>Table B - Recognition at the Sending in                                                                                                    | Receiving Institution The I<br>Control Institution B2<br>Control Institution Control Institution Control Insti | evel of language competence *<br>of language competence: a description of the Euro<br>ele at: https://europass.cedefop.europa.eu/en/reso                                             | ean Language Levels (CEFR) is<br>rces/european-language-levels-         |  |  |  |
| • This must be an external URL such as http://<br>The main language of instruction at the<br>English<br>Table B - Recognition at the Sending in<br>No Component added yet.                                                                                                    | Receiving Institution * The I<br>Classification * The I<br>Classification * Example.com.<br>B2<br>Level<br>availal<br>cefr<br>Institution *                                                                                                    | evel of language competence *<br>of language competence: a description of the Euro<br>ele at: https://europass.cedefop.europa.eu/en/reso                                             | ean Language Levels (CEFR) is<br>rces/european-language-levels-         |  |  |  |
| <ul> <li>This must be an external URL such as http://</li> <li>This must be an external URL such as http://</li> <li>The main language of instruction at the English</li> <li>English</li> <li>Table B - Recognition at the Sending in No Component added yet.</li> <li>Add Component to Table B</li> </ul>                                                                                                    | Receiving Institution * The I<br>Cevangle.com.<br>B2<br>Level<br>availat<br>cefr<br>Institution *                                                                                                    | evel of language competence *<br>of language competence: a description of the Euro<br>sle at: https://europass.cedefop.europa.eu/en/reso                                             | ean Language Levels (CEFR) is<br>rces/european-language-levels-         |  |  |  |
| <ul> <li>This must be an external URL such as http://</li> <li>This must be an external URL such as http://</li> <li>The main language of instruction at the English</li> <li>Table B - Recognition at the Sending in No Component added yet.</li> <li>Add Component to Table B</li> <li>Web link to the course catalogue at the sending in the sendence in the sendence in the senden</li></ul> | Receiving Institution The I<br>Carter of the Institution B2<br>Carter of the Institution B2<br>Level<br>availal<br>cefr<br>Sending Institution describing the learning                                                                                                    | evel of language competence *<br>of language competence: a description of the Euro<br>le at: https://europass.cedefop.europa.eu/en/reso<br>outcomes: [web link to the relevant info  | ean Language Levels (CEFR) is<br>rces/european-language-levels-         |  |  |  |
| <ul> <li>This must be an external URL such as http://</li> <li>This must be an external URL such as http://</li> <li>The main language of instruction at the English</li> <li>Table B - Recognition at the Sending in No Component added yet.</li> <li>Add Component to Table B</li> <li>Web link to the course catalogue at the Sending in http://ects.up.wroc.pl/index.php</li> </ul>                                                                                                    | Receiving Institution The I<br>Clear available of the learning of the learning o   | evel of language competence *<br>of language competence: a description of the Euro<br>ele at: https://europass.cedefop.europa.eu/en/reso<br>outcomes: [web link to the relevant info | ean Language Levels (CEFR) is<br>rcces/european-language-levels-        |  |  |  |

| ← → C                                                 | 18-46d3-88d0-9611250cd                                                                                                    | lc9b                                                                                                    |                                                                                                    |                                                                                                    | Qu 🕁 🔺 |
|-------------------------------------------------------|----------------------------------------------------------------------------------------------------|----------------------------------------------------------------------------------------------------|----------------------------------------------------------------------------------------------------|----------------------------------------------------------------------------------------------------|--------|
|                                                       |                                                                                                    | ABOUT FAQ ELDER OLA FOR TRAINEES                                                                                                    | MY L                                                                                                    | EARNING AGREEMENTS MY ACCOUNT LOG OU                                                                                                    | r      |
|                                                       | Table A - Stu                                                                                                    | udy programme at the Receiving in                                                                                                    | stitution *                                                                                                    |                                                                                                    |        |
|                                                       | Component to Tab                                                                                                    | ble A<br>at the Receiving Institution (as indicated in the course                                                                                                    | catalogue) *                                                                                                    | Remove                                                                                                    |        |
|                                                       | Project Planting                                                                                                    | Design                                                                                                    |                                                                                                    |                                                                                                    |        |
|                                                       | An "educational compo<br>components are: a cou                                                                                          | onent" is a self-contained and formal structured learning experience<br>urse, module, seminar, laboratory work, practical work, preparation,                                                                                                    | e that features learning outcomes,<br>research for a thesis, mobility wind                                                                                                    | credits and forms of assessment. Examples of educational<br>dow or free electives.                                                                                                    |        |
| Przykładowy kurs<br>wybrany z katalogu                | Component Code                                                                                                    | Number of ECTS creater<br>awarded by the Rece<br>successful completion                                                                                                    | dits (or equivalent) to be<br>iving Institution upon<br>n *                                                                                                    | Semester *                                                                                                    |        |
| kursow uczelni                                        | 44B0331                                                                                                    | 5                                                                                                    |                                                                                                    | First semester (Winter/Autumn) 🗘                                                                                                    |        |
| przyjmującej                                          |                                                                                                    | ECTS credits (or equivaler<br>"ECTS" system is not in pl<br>located in Partner Countri<br>Bologna process, "ECTS" r<br>relevant tables by the nar<br>is used, and a web link to<br>should be added.                                                                                                    | t): in countries where the<br>ace, in particular for institutions<br>es not participating in the<br>needs to be replaced in the<br>ne of the equivalent system that<br>an explanation to the system |                                                                                                    |        |
| W przypadku braku<br>kodu kursu należy<br>wstawić "-" | Add Component to<br>Web link to the cour                                                                                                | o Table A<br>rse catalogue at the Receiving Institution describing th                                                                                                    | ne learning outcomes: [web                                                                                                    | link to the relevant info]                                                                                                    |        |
|                                                       | https://www.hs-os                                                                                                    | nabrueck.de/en/university/faculties/agricultural-scien                                                                                                    | ces-and-landscape-architec                                                                                                    | ture-aul/international/modules-taught-in-english                                                                                                    |        |
|                                                       | <ul> <li>Course catalogue:<br/>throughout their s<br/>teaching and asses<br/>people to contact,</li> <li>This must be an ex-</li> </ul> | detailed, user-friendly and up-to-date information on the institution<br>studies to enable them to make the right choices and use their time<br>ssment procedures, the level of programmes, the individual educat<br>, with information about how, when and where to contact them. Sh<br>xternal URL such as http://example.com. | on's learning environment that sho<br>most efficiently. The information of<br>ional components and the learning<br>ow less                                                                          | uld be available to students before the mobility period and<br>concerns, for example, the qualifications offered, the learning,<br>g resources. The Course Catalogue should include the names of |        |
|                                                       | The main language o                                                                                                    | of instruction at the Receiving Institution $^{st}$                                                                                                    | The level of language c                                                                                                    | competence *                                                                                                    |        |
|                                                       | English                                                                                                    | \$                                                                                                    | B2                                                                                                    | \$                                                                                                    |        |

| → C 🔒 learning-agreement.eu/la/3/5be6b4a8-c                                                                                 | Id8-46d3-88d0-9611250cdc9b                                                                                                    | ELDER OLA FOR TRAINEES MY                                                                                                    | LEARNING AGREEMENTS MY ACCOUNT                                                                                                    | Elog out          |
|----------------------------------------------------------------------------------------------------|----------------------------------------------------------------------------------------------------|----------------------------------------------------------------------------------------------------|----------------------------------------------------------------------------------------------------|-------------------|
| Przykładowy kurs<br>wybrany z katalogu<br>kursów UPWr (nazwy<br>kursów mogą być<br>wprowadzane po<br>polsku i po angielsku) | Table B - Recognition at         Component to Table B         Component title at the Sending Inst         Dobór roślin w architekturze krajo         An "educational component" is a self-contair         components are: a course, module, seminar,         Component Code •         IAS10349016 | itution (as indicated in the course catalogue)*         brazu         ided and formal structured learning experience that features learning outcome<br>laboratory work, practical work, preparation/research for a thesis, mobility within the sending Institution to be<br>recognised by the Sending Institution*         Image: CTS credits (or equivalent) to be<br>recognised by the Sending Institution*         Image: CTS credits (or equivalent) to be<br>recognised by the Sending Institution to the<br>"ECTS" system is not in place, in particular for institutions<br>located in Partner Countries not participating in the<br>Bologna process, "ECTS" needs to be replaced in the<br>relevant tables by the name of the equivalent system that<br>is used, and a web link to an explanation to the system<br>should be added.         s student degree | Re<br>es, credits and forms of assessment. Examples of educ<br>ndow or free electives.<br>Semester *<br>First semester (Winter/Autumn) | emove<br>cational |
|                                                                                                    | Add Component to Table B Provisions applying if the student does This must be an external URL such as http://example.                                                                                                    | s not complete successfully some educational components: [v<br>mple.com.                                                                                                    | veb link to the relevant info]                                                                                                    |                   |

## OLA – student wypełnia sekcję "Virtual Components" (w przypadku realizacji kursów online poza fizyczną mobilnością)

| ← → C 🔒 learning-agreement.eu/la/3_1/5be6b4a8-c1d8-46d3-88d0-9611250cdc9b |                                                                                                    | ⊠ ☆ 🔺 : |
|---------------------------------------------------------------------------|----------------------------------------------------------------------------------------------------|---------|
|                                                                           | ABOUT FAQ ELDER OLA FOR TRAINEES MY LEARNING AGREEMENTS MY ACCOUNT LOG OUT                                                                                                    |         |
|                                                                           | Your Online Learning Agreement has been updated.       X         1       2       3       4       6       6         Student Information       Sending Institution Information       Receiving Institution Proposed Mobility Programme       Virtual Components       Commitment |         |
|                                                                           | Academic year * 2020/2021 Table C                                                                                                    |         |
|                                                                           | Please add the Table if you wish to indicate virtual component(s) at the receiving institution before, during or after the physical mobility to further enhance<br>the learning outcomes.<br>Add Component to Table C                                                          |         |
|                                                                           | Previous                                                                                                    |         |

#### OLA – student składa podpis w sekcji "Commitment"

![](_page_40_Figure_1.jpeg)

#### OLA – student składa podpis w sekcji "Commitment"

 $- \rightarrow C$  learning-agreement.eu/la/4/6bd0088e-d369-4122-b5ed-35d0d2180616

ABOUT FAQ ELDER OLA FOR TRAINEES

#### MY LEARNING AGREEMENTS MY ACCOUNT LOG OUT

By digitally signing this document, the student, the Sending Institution and the Receiving Institution confirm that they approve the Learning Agreement and that they will comply with all the arrangements agreed by all parties. Sending and Receiving Institutions undertake to apply all the principles of the Erasmus Charter for Higher Education relating to mobility for studies (or the principles agreed in the Inter-Institutional Agreement for institutions located in Partner Countries). The Beneficiary Institution and the student should also commit to what is set out in the Erasmus+ grant agreement. The Receiving Institution confirms that the educational components listed are in line with its course catalogue and should be available to the student. The Sending Institution commits to recognise all the credits or equivalent units gained at the Receiving Institution for the successfully completed educational components and to count them towards the student's degree. The student and the Receiving Institution will communicate to the Sending Institution any problems or changes regarding the study programme, responsible persons and/or study period.

![](_page_41_Picture_6.jpeg)

OLA zostanie teraz wysłane do odpowiedniego prodziekana na UPWr, a następnie do uczelni przyjmującej

Image: Image: Imag

Previous Sign and send the Online Learning Agreement to the Responsible person at the Sending Institution for review

#### OLA – sprawdzanie statusu OLA

![](_page_42_Picture_1.jpeg)

#### Dziękuję za uwagę!

![](_page_43_Picture_1.jpeg)

Uniwersytet Przyrodniczy we Wrocławiu

![](_page_43_Picture_3.jpeg)

Anna Posadowska-Malarz Koordynator Uczelniany Erasmus+

Uniwersytet Przyrodniczy we Wrocławiu Dział Współpracy z Zagranicą ul. Norwida 25 50-375 Wrocław Tel. +4871 320 52 87 Email: anna.posadowska-malarz@upwr.edu.pl

#### www.upwr.edu.pl